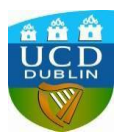

## 1. Visit <u>www.ucd.ie/apply</u>

Select "Apply to UCD" button or alternatively the "Sign in to existing account" if you have applied for a course in UCD before.

| UCD REGISTRY HOME |                                                                                                    |                                                                                            | Admissions Home +                                  | General Regulations -                                     | Applying to UCD +                                   | Accepting an Offer 🗸            | Useful Links | FAQs | Key Dates |
|-------------------|----------------------------------------------------------------------------------------------------|--------------------------------------------------------------------------------------------|----------------------------------------------------|-----------------------------------------------------------|-----------------------------------------------------|---------------------------------|--------------|------|-----------|
|                   | UCD Applications                                                                                                    |                                                                                            |                                                    |                                                           |                                                     | APPLY TO UCD                    |              |      |           |
|                   | Home /                                                                                                    |                                                                                            |                                                    |                                                           |                                                     |                                 |              |      | - 1       |
|                   | Who applies direct to UCD?                                                                                                    |                                                                                            |                                                    |                                                           |                                                     |                                 |              |      | - 1       |
|                   | The following applicants apply direct to UCD via UCD /                                                                                                    | Applications.                                                                              |                                                    |                                                           |                                                     |                                 |              |      | - 1       |
|                   | Graduate Research (but not for all programmes)     Applicants for certificates and diplomas                                                                             |                                                                                            |                                                    |                                                           |                                                     |                                 |              |      | - 1       |
|                   | International (non-EU students) for undergraduate prog<br>Exchange and occasional students (e.g. Erasmus)<br>Post stage 1 undergraduate transfer applicants             | grammes                                                                                    |                                                    |                                                           |                                                     |                                 |              |      | - 1       |
|                   | The programmes that accept online applications can b<br>For other application routes please see Applying to UC                                                          | e found in the Course Finder section.                                                      |                                                    |                                                           |                                                     |                                 |              |      |           |
|                   | • How do I apply?                                                                                                    |                                                                                            |                                                    |                                                           |                                                     |                                 |              |      |           |
|                   |                                                                                                    | If you are not a UCD s<br>first time. You'll find st                                       | student and have not a<br>tep-by-step instructions | oplied previously, you must<br>on how to apply in our int | st register before using<br>teractive guide and vid | the system for the eo tutorial. |              |      |           |
|                   | Or                                                                                                    | If you have already re                                                                     | egistered you can retu                             | m to the secure system us                                 | sing the login details ye                           | ou registered with.             |              |      |           |
|                   | Sign in to existing account                                                                                                    | If you are a current o<br>populate your persona                                            | r previous UCD stude<br>al details and you will n  | nt, please use your UCD<br>ot be requested to send tr     | student number (the s<br>ranscripts).               | ystem will pre-                 |              |      |           |
|                   | Due to essential maintenance work, the service may be<br>caused. Details of upcoming scheduled maintenance w<br>At risk of outage at 3am on the first Thursday of every | e disrupted, or unavailable entirely, fro<br>windows, if any, will appear below:<br>month. | om time to time. Please                            | be patient during these ti                                | imes. We apologise fo                               | r any inconvenience             |              |      |           |
|                   | How do I access an application I've a                                                                                                    | lready started?                                                                            |                                                    |                                                           |                                                     |                                 |              |      |           |
|                   | Click on Sign in to existing account and choose "login t                                                                                                    | to existing accountg"                                                                      |                                                    |                                                           |                                                     |                                 |              |      | ~         |

2. Select the "My Applications" option if you have applied to a UCD course previously, if not, select the "Start a new Course Application" option.

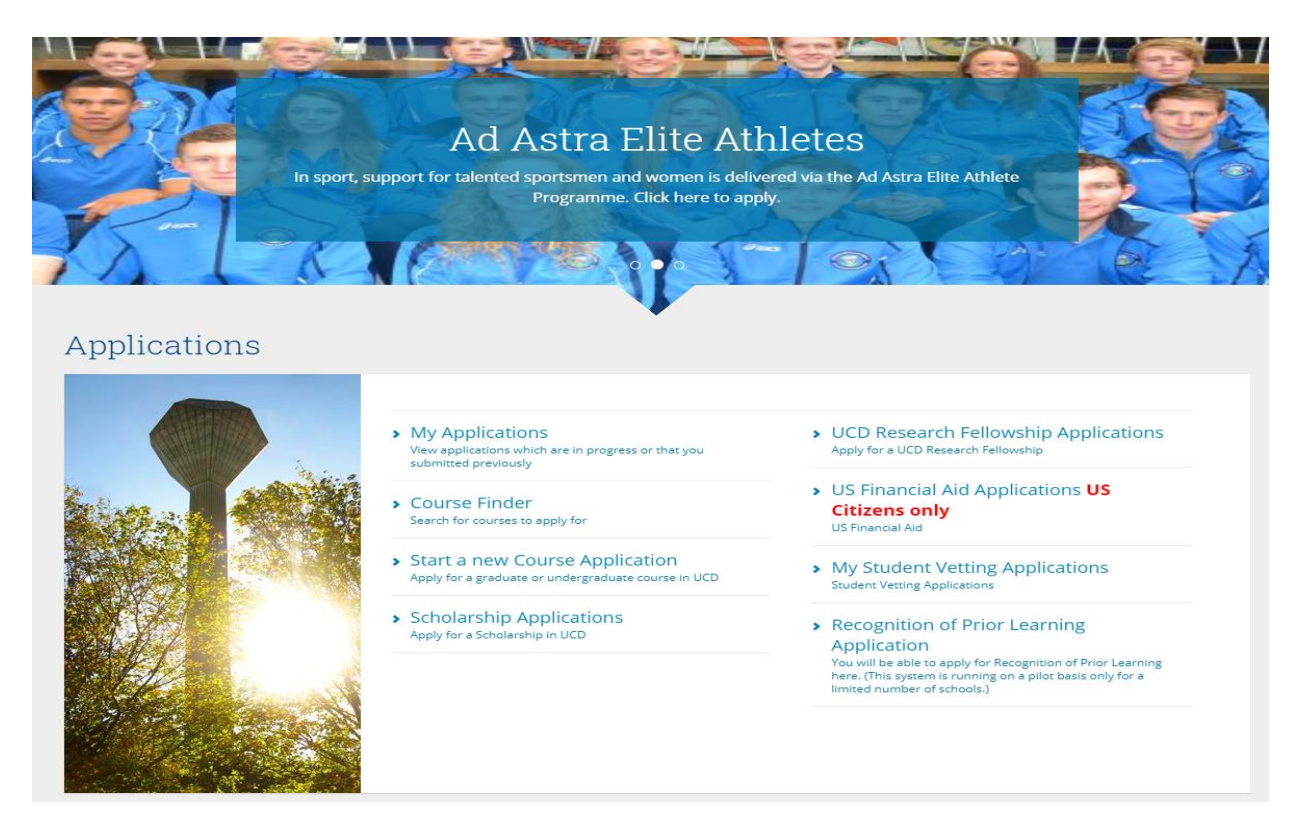

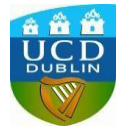

3. Enter your login details or select the "Create a New Account" if you have not created an application before.

|                                                                                                    |                                                                                                    | 0 🔓 ·                                                                                                    |
|----------------------------------------------------------------------------------------------------|----------------------------------------------------------------------------------------------------|----------------------------------------------------------------------------------------------------|
| Services Port                                                                                                    | al                                                                                                    | Academic Services                                                                                                    |
| You must logic with an Existing A                                                                                                    | scount or stanto a Mau Assount to assocs this ago                                                                                                    |                                                                                                    |
| Use an Existing Acco<br>Email Address, ID Number or<br>Username<br>Password<br>Login <u>Eorget Password</u>                                                                                                    | Connect                                                                                                    |                                                                                                    |
| Create a New Accou<br>Creating a new account is easy<br>Create a New Account                                                                                                    | Nt and only takes a minute - you will be asked for name, contact details and a password.                                                                                                    |                                                                                                    |
| IMPORTANT<br>If you are a UCD student or alum<br>UCD.<br>If you cannot remember your stu<br>Visitors who already have a V nur<br>While UCD staff members may a<br>generated and the application de<br>number. Applications submitted | nus, then you should login using your existing student number so that you do not have to provi<br>dent number please contact the <u>Student Desk</u> for assistance.<br>nber should login using this number.<br>ply using their staff accounts, this will pre-populate data from the personnel record which can<br>alla will be stored against this. Staff who were previous? UCD students should apply using the<br>gainst personnel numbers will be merged with the original student number where one exist. | ide transcripts and other information relating to your time in<br>t be changed. If successful, a UCD student number will be<br>ir previous UCD student number and not their personnel |

If you have previously uploaded an application for a UCD programme select "Start a New Application" option ....

| UCD Home News and     |                 |                   |                                              |                                           |                      |
|-----------------------|-----------------|-------------------|----------------------------------------------|-------------------------------------------|----------------------|
| Service               | es Portal       | Academic Services | Flexible & Lifelong Learning                 | Applications                              | Campus               |
| Home / Applications / | My Applications |                   |                                              |                                           | € €                  |
| My Appli              | cations         |                   |                                              |                                           |                      |
| Start a New Applie    | cation          |                   |                                              |                                           |                      |
| Application           | Application For | Date              | Checklist Items (inc Payment)<br>Outstanding | Application                               |                      |
| 3                     |                 |                   | 1                                            | Not Submitted                             | Edit                 |
|                       |                 |                   | 6                                            | Not Submitted                             | Edit                 |
|                       |                 |                   |                                              |                                           |                      |
|                       |                 |                   | 1                                            | Not Submitted                             | Edit                 |
|                       |                 |                   | 1                                            | Not Submitted                             | Edit                 |
|                       |                 |                   | 1                                            | Not Submitted Not Submitted Not Submitted | Edit<br>Edit<br>Edit |

Then create a new Course Application

| New Applications |                                                                                                    |  |
|------------------|----------------------------------------------------------------------------------------------------|--|
|                  | Create a new Course Application     Apply for a new Course in UCD     Create a new Scholarship Application     Apply for a Scholarship in UCD     Create a new Research Fellowship Application     Apply for a Research Fellowship |  |

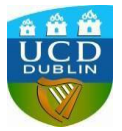

4. Complete the "Personal Details" section if you have not done so previously

| Home / Applications / Application for cl lowndes                                                                                                    |                                                                                     | € ←        | ^ |
|----------------------------------------------------------------------------------------------------|-------------------------------------------------------------------------------------|------------|---|
| Application for                                                                                                    |                                                                                     |            | ł |
| Please do not bookmark/add to favourites etc. any of the pages on the application form<br>a bookmarked/favourite page, or hitting the back arrow, will cause errors with your application | or hit the back arrow during the application process. as accessing the application. | on through |   |
| Personal Details                                                                                                    | Contact Details                                                                     |            |   |
| Add / Edit Personal Details *** Please fully complete personal details ***                                                                                                    |                                                                                     |            |   |
| Application Number                                                                                                    | Email                                                                               |            |   |
| Application Status ed                                                                                                    | Mobile                                                                              |            |   |
| Applicant                                                                                                    | Phone Number                                                                        |            |   |
| Applicant ID                                                                                                    | Native Language                                                                     |            |   |
| Date of Birth                                                                                                    | Home Address                                                                        |            |   |
| Gender                                                                                                    | Surname at Birth                                                                    |            |   |
| Country of Birth                                                                                                    | Country of Citizenship                                                              |            |   |
| Agency                                                                                                    |                                                                                     |            |   |
|                                                                                                    |                                                                                     |            |   |
|                                                                                                    |                                                                                     |            |   |

5. Scroll down to Course section. Click on the "Select a Course" button.

| Course Title (& Code) Course Start Date Application Closing Date Requirements You have not yet selected a course  Application Checklist  Application form can be submitted once the form itself is complete. Any checklist items not currently available to you must be supplied afterwards.  Requirement Status Special Instructions Documents Upbased                                                                                                    | Course Title (& Code)     Course Start Date     Application Closing Date     Requirements       You have not yet selected a course                       |
|----------------------------------------------------------------------------------------------------|----------------------------------------------------------------------------------------------------|
| You have not yet selected a course         Application Checklist         Your application form can be submitted once the form itself is complete. Any checklist items not currently available to you must be supplied afterwards.         Requirement:       Status         Special Instructions       Documents Uploaded                                                                                                    | You have not yet selected a course Application Checklist                                                                                                 |
| Application Checklist  Vour application form can be submitted once the form itself is complete. Any checklist items not currently available to you must be supplied afterwards.  Requirement Status Special Instructions Documents Upbased                                                                                                    | Application Checklist –                                                                                                    |
| Application Checklist - Your application form can be submitted once the form itself is complete. Any checklist items not currently available to you must be supplied afterwards. Requirement Status Special Instructions Documents Uploaded                                                                                                    | Application Checklist -                                                                                                    |
| Your application form can be submitted once the form itself is complete. Any checklist items not currently available to you must be supplied afterwards.           Requirement         Status         Special Instructions         Occuments Uploaded         Occuments         Occuments |                                                                                                    |
| Requirement Status Special Instructions Documents Uploaded                                                                                                    | Your application form can be submitted once the form itself is complete. Any checklist items not currently available to you must be supplied afterwards. |
|                                                                                                    | Requirement Status Special Instructions Documents Uploaded                                                                                               |

6. Enter course code into "Search For" text box and click on search button;

Course Codes: DB02 - 10 Week Pre-Sessional On-Campus

DB03 - 7 Week Pre-Sessional On-Campus

| DB08 - 7 | Week | <b>Pre-Sessional</b> | At-Distance |
|----------|------|----------------------|-------------|
|----------|------|----------------------|-------------|

| Filter Options                                                                                                    | Filter l                                                                                                    | by Course                                                                 | туре                                                                                                    |                                                             | Filter by Discipline |
|----------------------------------------------------------------------------------------------------|----------------------------------------------------------------------------------------------------|---------------------------------------------------------------------------|----------------------------------------------------------------------------------------------------|-------------------------------------------------------------|----------------------|
| Search for:<br>©Open for Applications                                                                                                    | <ul> <li>Gradu</li> <li>Gradu</li> <li>MEd L</li> </ul>                                                         | uate Research<br>uate Taught<br>.eadership Ye                             | n<br>ear 2                                                                                                    |                                                             | Filter by College    |
| Full-Time Only<br>Part-Time Only                                                                                                    | Occas<br>Smurf<br>Under                                                                                         | ional<br>fit Executive E<br>rgraduate Cer                                 | Development 2<br>rt and Diploma                                                                                                    |                                                             | Special Groups       |
|                                                                                                    | Under                                                                                                    | rgraduate De<br>rgraduate De                                              | gree (Non EU Access)<br>gree (Non EU)                                                                                                    | ſ                                                           | George               |
|                                                                                                    | All                                                                                                    | 0                                                                         | 5,cc (1007 20)                                                                                                    |                                                             | Search               |
| lease note your search options will clear after each sear<br>Select a Course<br>'our current search is Courses open for applications > Av                                                                                                    | All     All     Choosing a sp ailable to all stud                                                               | <i>pecialist grou</i><br>dents > All typ                                  | p where applicable will negation of the second second second second second second second second second second s                                                                                                    | e other sear<br>ges > Pre-Se                                | ssional Courses      |
| lease note your search options will clear after each sear<br>Select a Course<br>our current search is Courses open for applications > Av<br>Course (click to view course web page)                                                                          | All     All     ch. Choosing a sp railable to all stud     Description                                          | o<br>pecialist grou<br>dents > All typ<br><b>For Entry in</b>             | p where applicable will negation of the second second | e other sear<br>ges > Pre-Se                                | ssional Courses      |
| Vease note your search options will clear after each sear<br>Select a Course<br>'our current search is Courses open for applications > Av<br>Course (click to view course web page)<br>10-Week Pre-Sessional EAP (DB02)                                     | All     All     Choosing a sp                                                                                   | oecialist grou<br>dents > All typ<br>For Entry in<br>May 2021             | p where applicable will negation<br>pes > All disciplines > All colleg<br>Closing Date (if applicable)<br>Open for Applications                                                                                                    | e other sear<br>ges > Pre-Se:<br>Click to<br>Apply          | ch options.          |
| Please note your search options will clear after each sear<br>Select a Course<br>four current search is Courses open for applications > Av<br>Course (click to view course web page)<br>10-Week Pre-Sessional EAP (DB02)<br>7-Week Pre-Sessional EAP (DB03) | All     All     All     All     Choosing a sp ailable to all stuc     Description     Occasional     Occasional | oecialist grou<br>dents > All typ<br>For Entry in<br>May 2021<br>May 2021 | p where applicable will negation<br>pes > All disciplines > All colleg<br>Closing Date (if applicable)<br>Open for Applications<br>Open for Applications                                                                                                    | e other sear<br>ges > Pre-Sec<br>Click to<br>Apply<br>Apply | ch options.          |

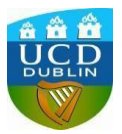

7. Select "Apply".

Note: For Entry in May 2021 is used as a standard and all Course Dates can be found on our website; https://www.ucd.ie/alc/programmes/pathways/pathways-presessional/booknow/

8. Complete the application form ensuring to answer all questions in the General Questions section and upload your UCD conditional offer letter and English language test results.

| General Questions                                                                                                    |                                                                                                    |                                                                                                    |                    | - |  |  |
|----------------------------------------------------------------------------------------------------|----------------------------------------------------------------------------------------------------|----------------------------------------------------------------------------------------------------|--------------------|---|--|--|
| Answer these Questions                                                                                                    |                                                                                                    |                                                                                                    |                    |   |  |  |
| Question                                                                                                    |                                                                                                    | Answer                                                                                                |                    |   |  |  |
| General Questions                                                                                                    |                                                                                                    |                                                                                                    |                    |   |  |  |
| Have you been resident in Ireland or the EU/EEA/<br>years? Excluding any period of residence as hold                                                     | / Swiss Confederation for 3 of the last 5<br>er of a student visa (Stamp 2).                                                         |                                                                                                    |                    |   |  |  |
| English language                                                                                                    |                                                                                                    |                                                                                                    |                    |   |  |  |
| Date and result of your most recent IELTS or other English language exam (DD/MM/YYYY)                                                                    |                                                                                                    |                                                                                                    |                    |   |  |  |
| Pre Sessional English Programme                                                                                                    |                                                                                                    |                                                                                                    |                    |   |  |  |
| Which pre-sessional programme do you wish to a                                                                                                    | Which pre-sessional programme do you wish to apply for?                                                                              |                                                                                                    |                    |   |  |  |
| UCD programme for which you have an offer                                                                                                    |                                                                                                    |                                                                                                    |                    |   |  |  |
| Have you previously studied at the Applied Language Centre in UCD and if so when?                                                                        |                                                                                                    |                                                                                                    |                    |   |  |  |
|                                                                                                    |                                                                                                    |                                                                                                    |                    |   |  |  |
|                                                                                                    |                                                                                                    |                                                                                                    |                    |   |  |  |
| Application Checklist                                                                                                    |                                                                                                    |                                                                                                    |                    | - |  |  |
| Your application form can be submitted once the form itself is complete. Any checklist items not currently available to you must be supplied afterwards. |                                                                                                    |                                                                                                    |                    |   |  |  |
| Requirement Status Spec                                                                                                    | cial Instructions                                                                                                    |                                                                                                    | Documents Uploaded |   |  |  |
| Additional Documentation Outstanding Pleas                                                                                                    | se upload any other documentation which<br>our application but which has not been spe<br>are not required to supply anything in rela | you feel would be beneficial<br>ecifically requested.<br>ition to this item unless you wish to do so. | Upload             |   |  |  |
| UCD Conditional Offer letter Outstanding                                                                                                    |                                                                                                    |                                                                                                    | Lipload            |   |  |  |

9. Finally remember to click on the "Submit" button on the bottom of the page once you have completed the application form.

| Declaration                                                                                                    |                                                                                                    |
|----------------------------------------------------------------------------------------------------|----------------------------------------------------------------------------------------------------|
| By clicking SUBMIT below. I confirm the following:<br>1. I have read the instructions relating to the programme for<br>complete.<br>2. I understand that any offer of admission to me by UCD is s<br>these terms and conditions. | which I am applying and I declare that the particulars given in the application are in every respect accurate. true and<br>ubject to UCD Terms and Conditions of Offer of Admission available here and I confirm that I have read and understood |
| Please Note: Your application form can be submitted once t<br>Submit                                                                                                    | re form itself is complete. Any checklist items not currently available to you can be supplied afterwards.                                                                                                    |
| 1 rows took :02 seconds to run                                                                                                    |                                                                                                    |

If you have any questions please feel free to contact presessional@ucd.ie